## Formation des commerçants

I. Création de son profil commerçant

> LA POSTE SOLUTIONS BUSINESS

# **Comment créer son profil en ligne ?**

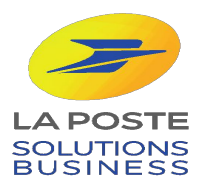

### Bienvenue sur "Ma ville Mon shopping "

En quelques clics, nous allons vous accompagner dans la **création de votre profil commerçant.** 

Pour débuter votre inscription, vous allez devoir vous munir des informations suivantes :

- Nom/Prénom du gérant
- Adresse de la boutique
- Numéro siret (14 chiffres)

Pour aller plus loin:

- Relevé d'identité bancaire
- Documents d'identité
- Justificatif de domicile
- Extrait Kbis

L'inscription ne vous prendra que quelques minutes ! Rendez-vous en ligne pour créer votre profil !

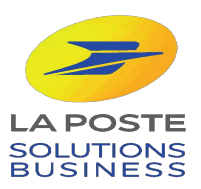

Notre service support vous assiste du lundi au vendredi, de 9h à 18h, hors jours fériés : 0 800 800 181 appels et service gratuits.

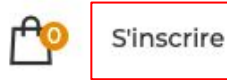

Se connecter

Ma nouvelle façon de consommer local

## Je soutiens mes commerçants, j'achète en ligne

Les commerçants, artisans et producteurs locaux qui m'entourent me proposent leurs produits en **click and collect** ou **livraison à domicile**. Par mes achats en ligne, j'ai un impact social et environnemental positif.

#### J'entre mon adresse pour trouver mes commerçants

11 cours Victor Hugo, 33000 Bordeaux

Rechercher

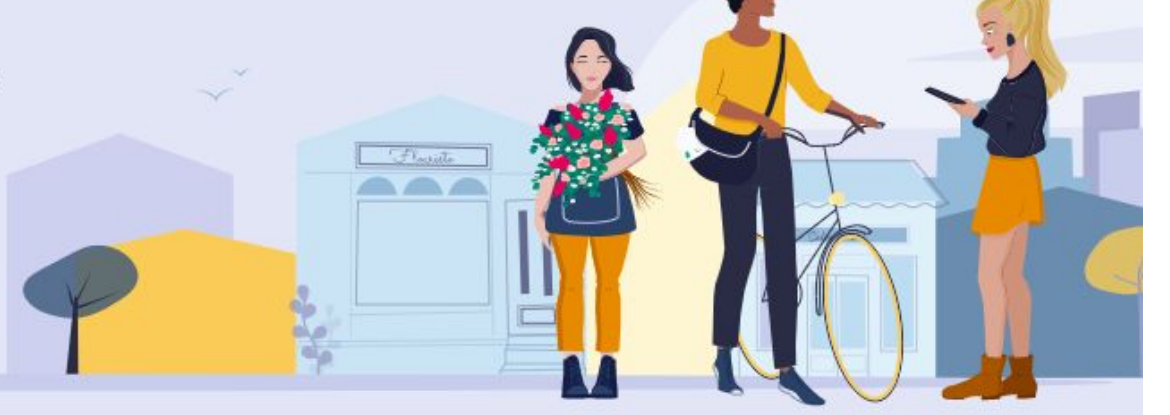

Une fois sur la page d'accueil, cliquez sur : 1. « S'inscrire » 2. « Je suis un professionnel »

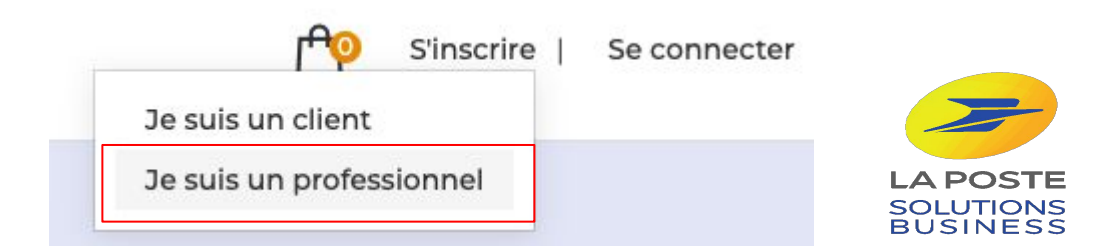

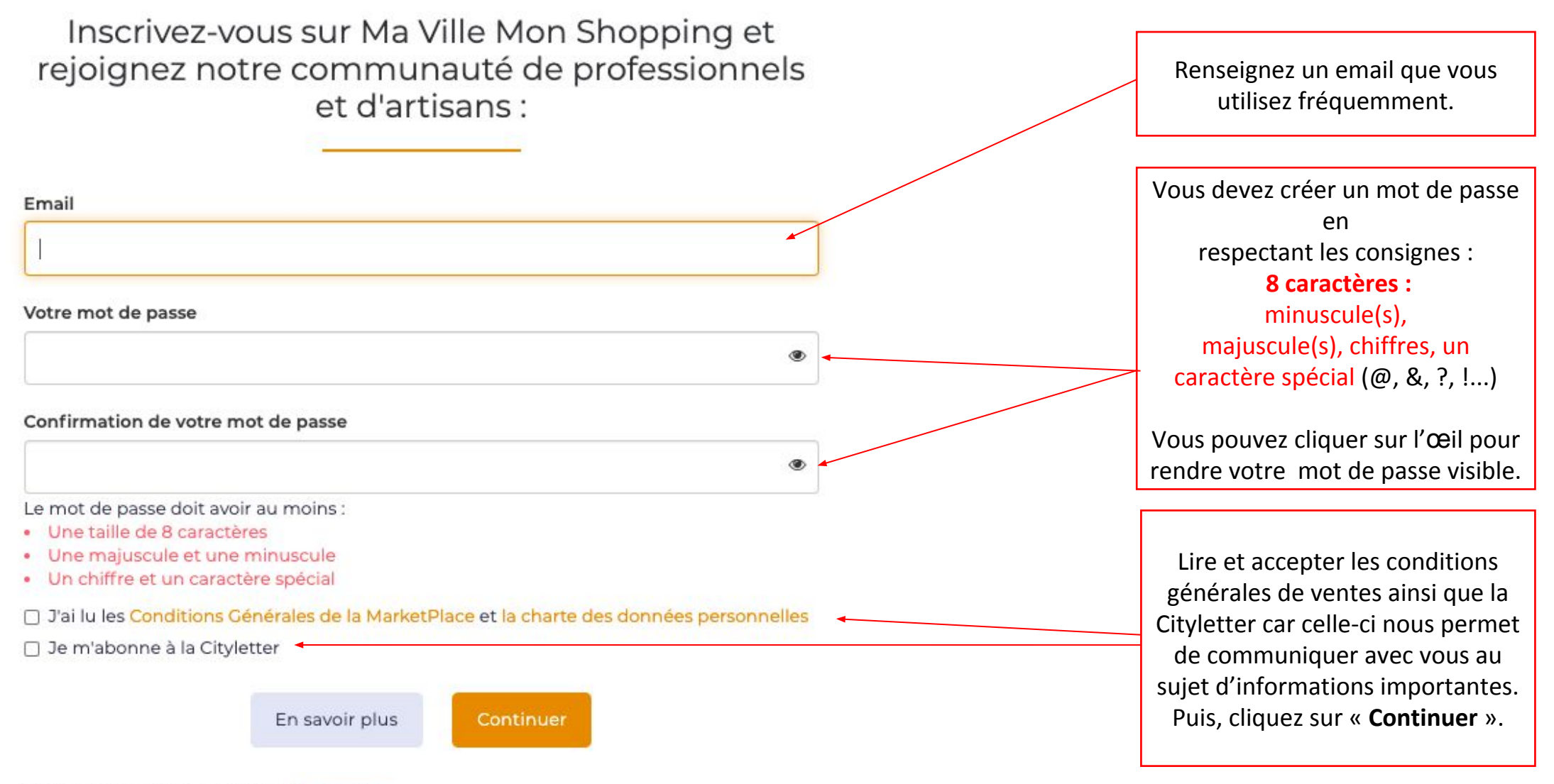

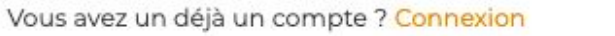

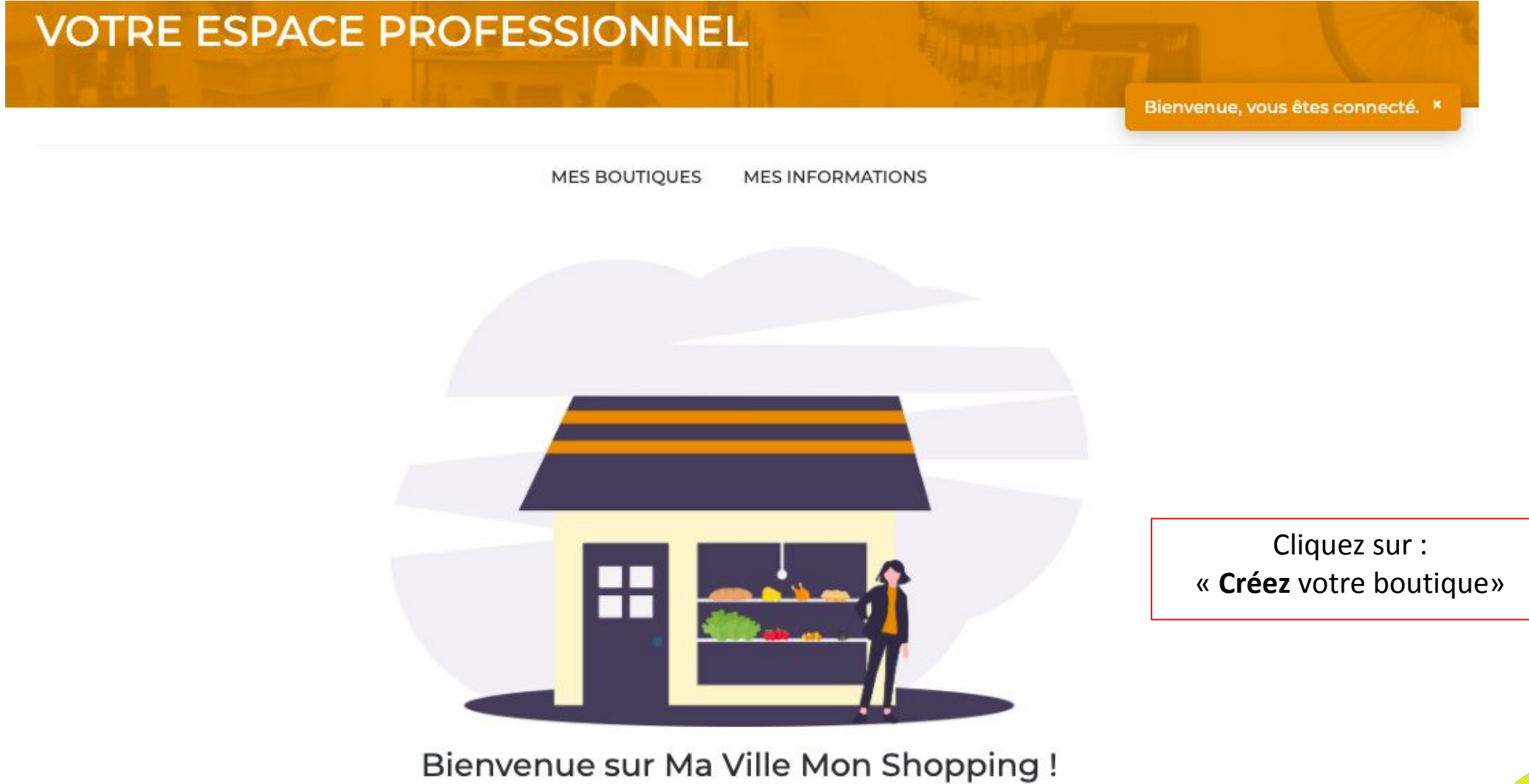

Vous êtes bien inscrit sur Ma Ville Mon Shopping, vous pouvez désormais passer à la création de votre boutique.

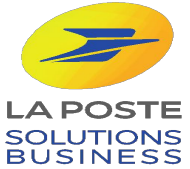

Créez votre boutique

## Mes informations

Les informations renseignées nous permettront de vous contacter facilement en cas de besoin

Nom de la boutique\*

Adresse \* 🕜

**Catégories \*** - Sélectionnez les catégories dans lesquelles se situe votre établissement. Cela permettra aux utilisateurs de facilement vous trouver

Alimentaire X

Si votre adresse n'est pas reconnue, n'hésitez à vous référer à Google Maps pour trouver une équivalence.

Vous devez sélectionner une ou plusieurs catégories pour référencer votre boutique.

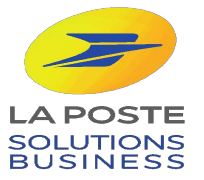

Slogan - Phrase d'accroche de votre boutique

**Description -** Votre établissement est unique, vous avez des valeurs et des spécialités fortes. Faites le savoir en remplissant le champs ci-dessous

Vous pouvez, si vous le souhaitez renseigner un slogan et une description pour apporter des précisions sur votre boutique en ligne.

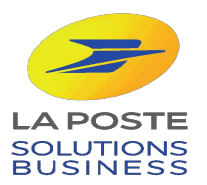

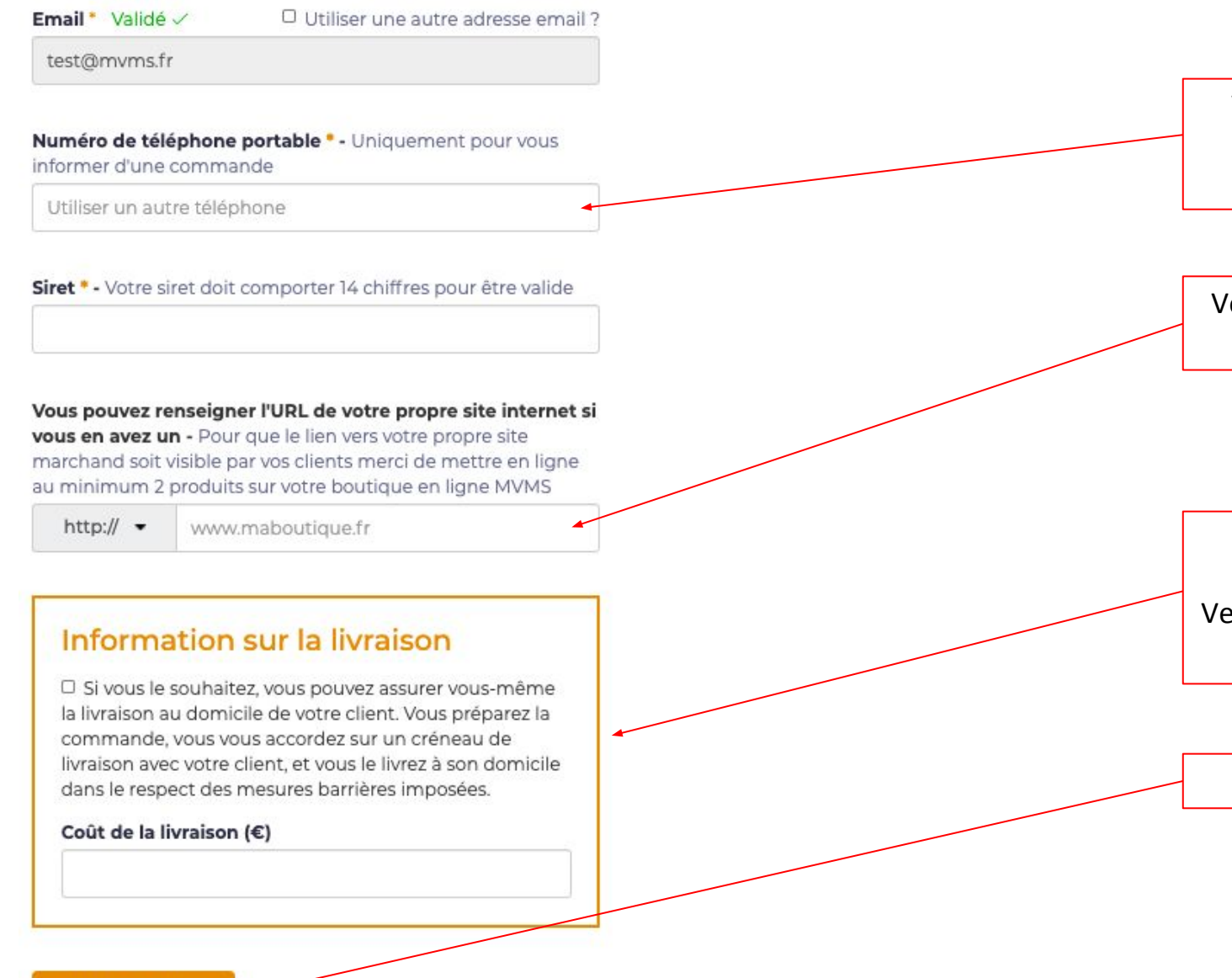

Vous êtes alerté par sms en cas de commande. Le numéro de téléphone portable est **obligatoire**. *Il n'est en aucun cas communiqué au client.* 

Vous pouvez renseigner ici l'URL de votre propre site internet si vous en avez un.

Cochez cette case si vous souhaitez effectuer vous-même vos livraisons. Veillez à bien indiquer un moment de frais de livraison (même à 0€).

Enfin, vous pouvez créer votre boutique.

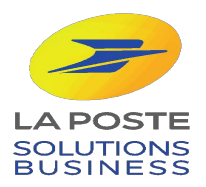

# Pour aller plus loin...

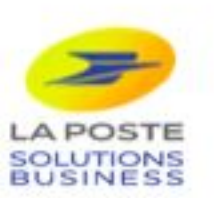

| 1          | MON PROFIL  | CATALOGUE PRODUITS | COMMANDES          | MES AVIS |  |
|------------|-------------|--------------------|--------------------|----------|--|
| Mes ir     | nformations | 2 Mes              | informations banca | aires    |  |
| Mes images |             | Mes                | Mes vues           |          |  |
| Horai      | res         |                    |                    |          |  |

Vous pouvez vous rendre dans : 1. Mon profil

2. Mes informations bancaires

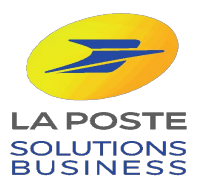

MON PROFIL CATALOGUE PRODUITS COMMANDES MESAVIS

### **Mes informations personnelles**

#### pour valider le titulaire du compte bancaire

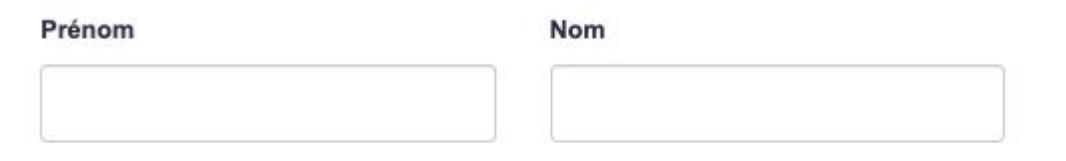

#### Date de naissance

Jour Mois Année

 1
 Image: Second state

 1
 Image: Second state

Numéro de téléphone Email

Email

mvms@test.fr

Mon adresse - veillez à renseigner votre adresse personnelle et non pas celle de la boutique

11 cours Victor Hugo, 33000 Bordeaux, France

Vous devez renseigner toutes les informations obligatoires concernant le propriétaire de la boutique.

Il s'agit bien de renseigner votre adresse personnelle et non pas celle de la boutique.

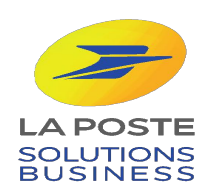

## Les informations bancaires de ma boutique

uniquement pour transférer les achats de votre boutique sur votre compte bancaire

Iban

#### Nom du titulaire du compte

#### Document d'identité recto (Uniquement .jpg ou .png, maximum 2 Mo)

Choisir un fichier Aucun fichier choisi

La carte d'identité doit correspondre aux informations renseignées dans "informations personnelles" juste au dessus

#### Document d'identité verso (Uniquement .jpg ou .png, maximum 2 Mo)

Choisir un fichier Aucun fichier choisi

La carte d'identité doit correspondre aux informations renseignées dans "informations personnelles" juste au dessus

#### Justificatif de domicile (Uniquement .jpg ou .png, maximum 2 Mo)

Choisir un fichier Aucun fichier choisi

Le justificatif de domicile doit correspondre à votre adresse personnelle et non pas à celle de la boutique

#### Extrait kbis (Uniquement .jpg ou .png, maximum 2 Mo)

Choisir un fichier Aucun fichier choisi

Pas d'inquiétude si votre extrait Kbis ne s'enregistre pas, veuillez nous le transmettre sur contact@mavillemonshopping.fr

#### J'ai lu les Conditions d'Utilisation des Comptes Connectés stripe

\*Vos informations personnelles sont nécessaires afin de prouver l'existence d'une personne physique derrière ce compte. Il s'agit d'une obligation légale afin de lutter contre la fraude fiscale et ainsi vous garantir le maximum de sécurité.

Créer mon compte

L'IBAN nous permet de procéder aux virements correspondant à vos commandes. Les documents doivent être téléchargés en format JPEG ou PNG et copie couleur.

Il s'agit du justificatif de domicile de votre adresse personnelle. Toujours dans un souci de protéger vos données en luttant contre la fraude nous avons besoin de la preuve que vous êtes bien une personne physique.

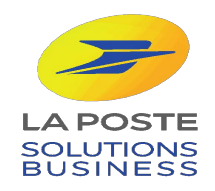

 1
 MON PROFIL
 CATALOGUE PRODUITS
 COMMANDES
 MES AVIS

 Mes informations
 Mes informations bancaires

 2
 Mes images
 Mes vues

 Horaires
 Mes vues

Vous pouvez donner un visuel à votre boutique en vous rendant dans :

- 1. Mon profil
- 2. Mes images

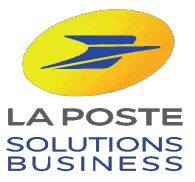

#### **Mes images**

Couverture

Format idéal: 1200 x 300 pixels

Choisir un fichier Aucun fichier choisi

Photo principale

Format idéal: 400 x 400 pixels

Choisir un fichier Aucun fichier choisi

Cette image sera visible sur le haut de votre page et visible par votre client tout au long de son parcours dans votre boutique.

Il est préconisé d'intégrer ici une photo de votre vitrine, de votre équipe ou une photo d'ambiance de votre boutique. Cette photo figure dans les résultats de recherche. Une image esthétique et en bonne résolution améliorera le nombre d'entrée dans votre boutique

Photo de profil du commerçant

Format idéal: 400 x 400 pixels

Choisir un fichier Aucun fichier choisi

Votre photo sera affichée dans les informations supplémentaires de votre boutique (bouton "Voir +").

Mettre à jour la boutique

Vous pouvez aussi ajouter des images dans votre galerie.

#### Ma galerie de photos

Les photos donnent vie à votre boutique. Ajouter des photos qui donneront à vos futurs clients l'envie de franchir le pas de la porte.

Sélect. fichiers | Aucun fichier choisi

Faites glisser vos photos

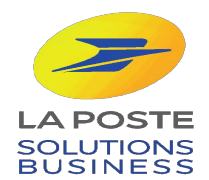

| 1 MON PROFIL     | CATALOGUE PRODUITS | COMMANDES          | MES AVIS |
|------------------|--------------------|--------------------|----------|
| Mes informations | Mes                | informations banca | aires    |
| Mes images       | Mes                | vues               |          |
| 2 Horaires       |                    |                    |          |

Vous pouvez donner un visuel à votre boutique en vous rendant dans :

- Mon profil 1.
- Horaires 2.

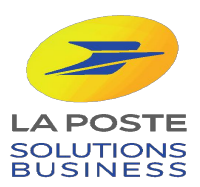

#### Mes horaires

Indiquez vos horaires d'ouverture et de fermeture de votre boutique

| Jour     | Ouvert | Journée continue ? | Matin |       | Après-midi |       |
|----------|--------|--------------------|-------|-------|------------|-------|
|          |        |                    | De    | à     | De         | à     |
| Lundi    |        |                    | 8:00  | 12:00 | 14:00      | 18:00 |
| Mardi    |        |                    | 8:00  | 12:00 | 14:00      | 18:00 |
| Mercredi |        |                    | 8:00  | 12:00 | 14:00      | 18:00 |
| Jeudi    |        |                    | 8:00  | 12:00 | 14:00      | 18:00 |
| Vendredi |        |                    | 8:00  | 12:00 | 14:00      | 18:00 |
| Samedi   |        |                    | 8:00  | 12:00 | 14:00      | 18:00 |
| Dimanche |        |                    | 8:00  | 12:00 | 14:00      | 18:00 |

Mettre à jour mes horaire

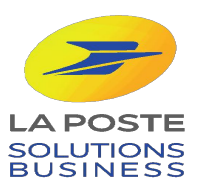

| 1 MON PROFIL     | CATALOGUE PRODUITS         | COMMANDES | MES AVIS |
|------------------|----------------------------|-----------|----------|
| Mes informations | Mes informations bancaires |           |          |
| Mes images       | 2 Mes vues                 |           |          |
| Horaires         |                            |           |          |

Vous pouvez donner un visuel à votre boutique en vous rendant dans :

- 1. Mon profil
- 2. Mes vues

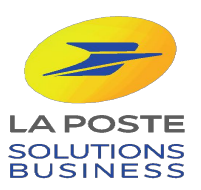

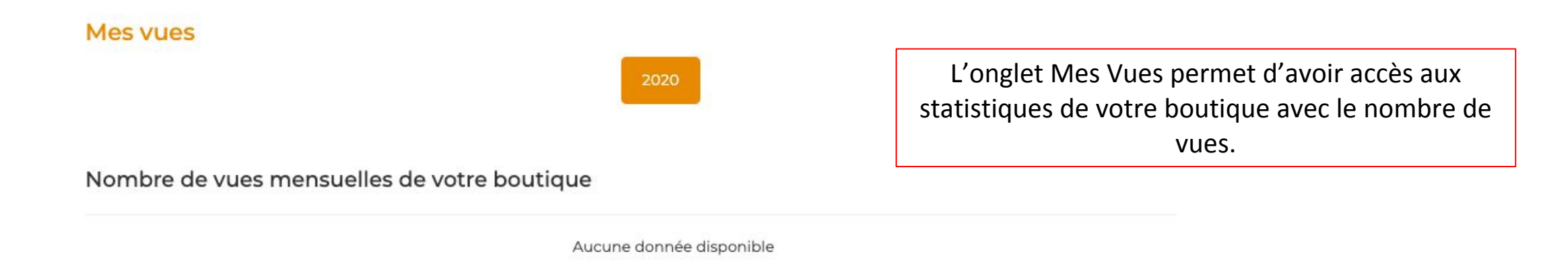

#### Nombre de vues mensuelles de votre ville

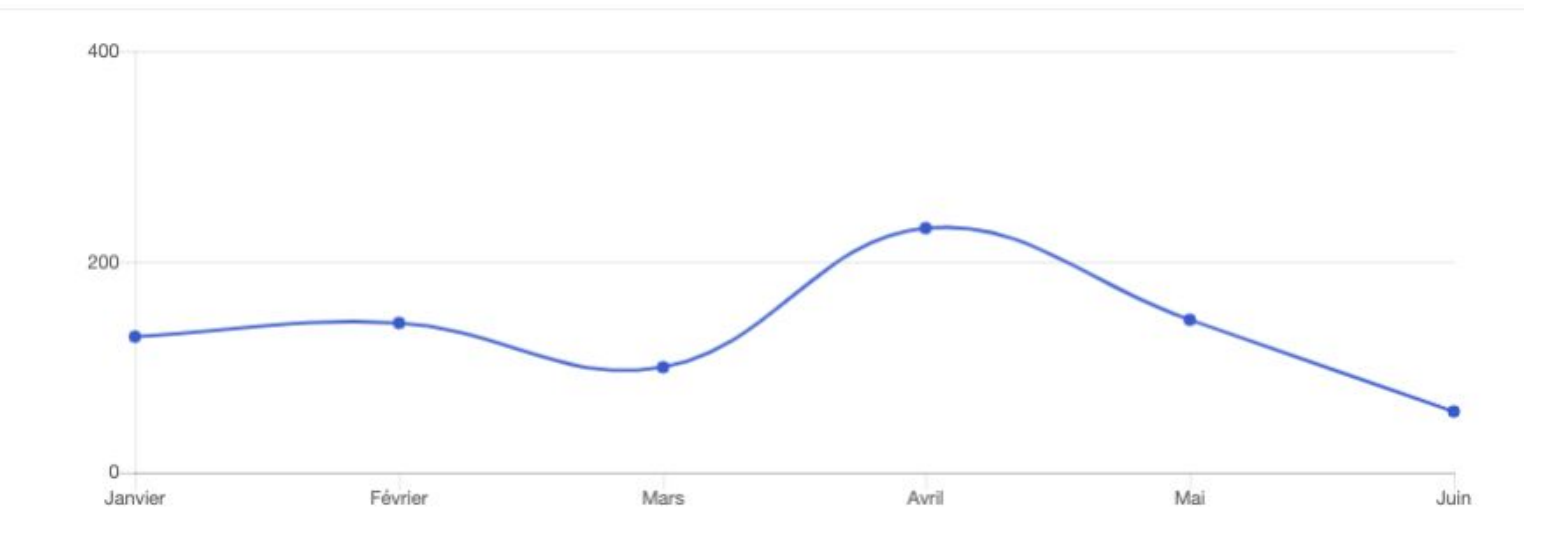

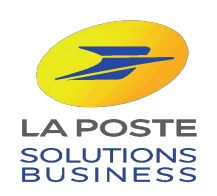

# BRAVO ! Votre profil est maintenant complet

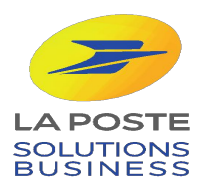